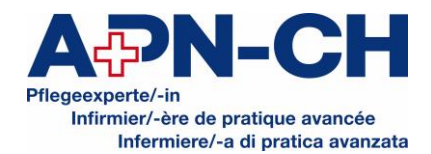

# Einreichung eines Antrages um Registrierung als Pflegeexpert/-in APN-CH

# 1. Voraussetzung

Um einen Antrag um Registrierung einreichen zu können, müssen Sie:

- auf e-log.ch als Gesundheitsfachperson registriert sein
- bei Beruf Pflegefachperson mit Master/PhD oder Pflegefachperson mit Master/DNP auswählen

Wenn Sie noch kein Benutzerprofil auf e-log besitzen, können Sie sich hier registrieren.

## 2. APN-Reiter

Wenn Ihr e-log Profil erstellt ist und Sie als Pflegefachperson mit Master / PhD oder Pflegefachperson mit Master Fokus APN/DNP erfasst sind, finden Sie in der Leiste auf der linken Seite den Reiter *APN*.

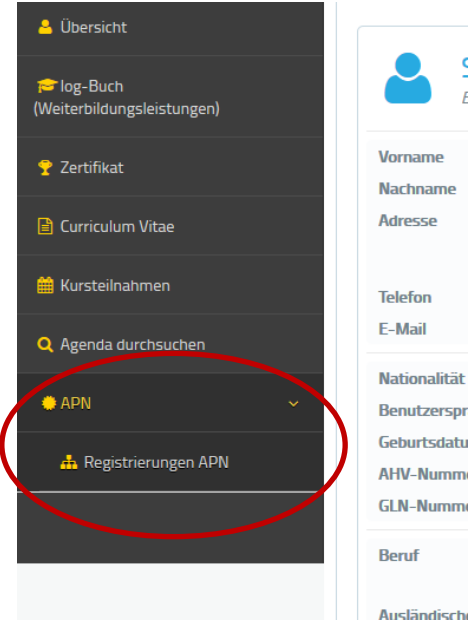

**Hinweis:** Der APN-Reiter erscheint nur, wenn Sie als Pflegefachperson mit Master / PhD oder Pflegefachperson mit Master Fokus APN /DNP erfasst sind.

Klicken Sie Registrierungen APN, um zur Erfassung des Antrages zu gelangen.

## 3. Antrag erstellen

Klicken Sie auf den Button APN-Antrag erstellen.

| APN-Anträge      |              |                      |                       |                                   |
|------------------|--------------|----------------------|-----------------------|-----------------------------------|
|                  |              | 0 APN-Antrãge        |                       | + APN-Antrag erstellen            |
| Erstellungsdatum | Register-Nr. | Status 🛇<br>- Alle - | Letzte Statusänderung | In öffentlichem Register anzeigen |
|                  |              |                      |                       | + APN-Antrag erstellen            |

Ein Fenster erscheint, in dem Sie einwilligen müssen, die Kosten für den Antrag zu begleichen. Weitere Informationen zu den Kosten finden Sie im Gebührenreglement von APN-CH.

Wichtig: Die Kosten fallen auch bei Ablehnung des Gesuchs an.

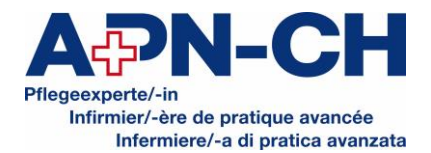

## 3.1. Allgemeine Angaben

Hier füllen Sie Ihre persönlichen Angaben ein. Alle Felder, welche mit einem \* markiert sind, sind Pflichtfelder.

Im Bereich *Weitere Angaben* haben Sie die Möglichkeit, ein Häkchen zu setzen bei *Im öffentlichen Register anzeigen*. Dieses Häkchen entscheidet darüber, ob Sie im Register auf der Website von APN-CH aufgeführt werden.

| Weitere Angaben                        | $\frown$                                              |  |  |  |
|----------------------------------------|-------------------------------------------------------|--|--|--|
| In öffentlichem Register<br>anzeigen 🛈 |                                                       |  |  |  |
| Beruf *                                | Pflegefachperson mit Master / PhD in Nursing Sciences |  |  |  |
| Tätigkeitsbereiche *                   | Pflege in der Rehabilitation                          |  |  |  |

Speichern Sie und klicken Sie auf Weiter, um zum Reiter Dokumente zu gelangen.

#### 3.2. Dokumente

Klicken Sie auf +*Eintrag hinzufügen*, um ein Dokument hochzuladen. Bitte achten Sie darauf, alle auf e-log erwähnten Dokumente hochzuladen. Wählen Sie den jeweiligen Dokumenttyp aus und ergänzen Sie allenfalls mit einer Beschreibung.

| Allgemeine Angaben                                                                                                    | Dokumente                                                                         | Berufstätigkeiten als APN                                                                                                    | Antrag einreichen                                                           |                                           |                         |
|----------------------------------------------------------------------------------------------------|-----------------------------------------------------------------------------------|----------------------------------------------------------------------------------------------------|-----------------------------------------------------------------------------|-------------------------------------------|-------------------------|
| Dokumente<br>Bitte laden Sie folgende Dokumente                                                                                                    | hoch:                                                                             |                                                                                                    |                                                                             |                                           |                         |
| <ul> <li>Pflegediplom</li> <li>SRK-Anerkennung Ihres Pfleg</li> <li>Diplom Master of Science in I</li> <li>Modulplan Ihres MScN-Studi</li> <li>- Vollständig ausgefülltes For</li> </ul> | gediploms, falls es sig<br>Jursing<br>enganges (Übersicht<br>mular «Supervidierte | ch um ein ausländisches Pflegediplom ha<br>über die Module, Modulinhalte, inkl. Anz<br>e Praxis» (Nachweis von mindestens 50 I | ndelt<br>ahl ECTS der einzelnen Module)<br>n supervidierter Praxis)         |                                           |                         |
| Falls Sie einen MScN-Studiengang o                                                                                                    | hne APN-Fokus abso                                                                | olviert haben, laden Sie zusätzlich folgen                                                                                     | de Dokumente hoch:                                                          |                                           |                         |
| <ul> <li>Nachweis von Modulen in erw</li> </ul>                                                                                                    | veiterter klinischer P                                                            | raxis (z.B. klinisches Assessment; erweit                                                                                      | erte klinische Interventionen im Umfang von mindestens 15 ECTS)             |                                           |                         |
| Wählen Sie dazu den Dokumenten-                                                                                                    | yp «Anderes» aus ur                                                               | nd schreiben Sie im Feld «Beschreibung»                                                                                        | hin, um was für ein Modul der erweiterten klinischen Praxis es sich beim ho | chgeladenen Dokument handelt.             |                         |
|                                                                                                    |                                                                                   |                                                                                                    | 1 Dokumente                                                                 |                                           |                         |
|                                                                                                    | Beschreibung                                                                      |                                                                                                    | Dokument-Typ                                                                |                                           | Dokument                |
|                                                                                                    |                                                                                   | - Lee                                                                                                    | r -                                                                         | <ul> <li>+ Dokument hinzufügen</li> </ul> |                         |
|                                                                                                    |                                                                                   | - Lee                                                                                                    | r-                                                                          |                                           |                         |
| Zurück                                                                                                    |                                                                                   | Pfleg                                                                                                    | ediplom                                                                     |                                           |                         |
|                                                                                                    |                                                                                   | Anne                                                                                                    | rkennung Pflegediploms des SRK                                              |                                           | Abbrechen Speichern Wei |
|                                                                                                    |                                                                                   | Mast                                                                                                    | erdiplom in Pflegewissenschaft                                              |                                           |                         |
|                                                                                                    |                                                                                   | Modu                                                                                                    | Iplan des MScN / MNS-Studiengangs                                           |                                           |                         |
|                                                                                                    |                                                                                   | Supe                                                                                                    | rvidierte Praxis                                                            |                                           |                         |
|                                                                                                    |                                                                                   |                                                                                                    |                                                                             |                                           |                         |

Das Formular *Supervidierte Praxis* muss ausgefüllt und mit Namen und Datum versehen hochgeladen werden. Die Vorlage finden Sie auf der *Website www.apn-ch.ch* unter den Downloads.

## Hinweis: Vergessen Sie nicht, den Kontakt Ihrer Supervisoren anzugeben.

# 3.3. Berufstätigkeiten als APN

In diesem Schritt erfassen Sie Ihre aktuelle Tätigkeit als Pflegeexpertin oder Pflegeexperte APN-CH. Erforderlich sind eine aktuelle Arbeitsbestätigung mit Angabe der Stellenprozent sowie ein Stellenbeschrieb, welcher die klinische Tätigkeit genauer erläutert. Das hochladen funktioniert analog dem Reiter *Dokumente*.

#### 3.4. Antrag einreichen

Wenn der Antrag komplett ist, können Sie ihn einreichen. Vor der Einreichung lässt sich der gespeicherte Antrag noch anpassen, danach können keine Anpassungen mehr vorgenommen werden. Sollten gewisse Dokumente fehlen, erscheint eine entsprechende Fehlermeldung.

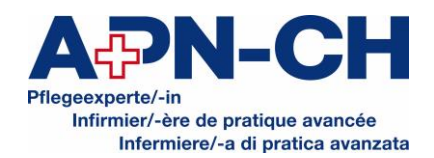

| Allgemeine Angaben                                                                                                    | Dokumente | Berufstätigkeiten als APN | Antrag einreichen |  |  |  |  |
|----------------------------------------------------------------------------------------------------|-----------|---------------------------|-------------------|--|--|--|--|
| Antrag einreichen<br>Der Antrag um Registrierung als Pflegeexpertin APN-CH / als Pflegeexperte APN-CH kann erst eingereicht werden, wenn alle Pflichtangaben ausgefüllt wurden.                                                                                                    |           |                           |                   |  |  |  |  |
| <ul> <li>Antrag unvollständig Der Antrag wurde nicht vollständig ausgefüllt. Bitte ergänzen Sie folgende Eingaben:</li> <li>Dokumente Masterdiplom in Pflegewissenschaft</li> <li>Dokumente Pflegediplom</li> <li>Dokumente Modulplan des MScN / MNS-Studiengangs</li> <li>Dokumente Supervidierte Praxis</li> <li>Berufstätigkeiten als APN Mindestens eine Berufstätigkeit als APN muss erfasst werden</li> </ul> |           |                           |                   |  |  |  |  |
| jetzt einreichen<br>Zurück                                                                                                    |           |                           |                   |  |  |  |  |

Auf dieser Fehlermeldung sind die noch fehlenden Dokumente ersichtlich. Sobald der Antrag komplett ist, kann er eingereicht werden.

Sobald die Expertenkommission über die Registrierung als Pflegeexpertin APN-CH / Pflegeexperte APN-CH entschieden hat, werden Sie per Mail über das Ergebnis informiert.

Ihre Registrierung als Pflegeexpertin APN-CH / Pflegeexperte APN-CH muss nach 5 Jahren erneuert werden. Um re-registriert zu werden, müssen Sie nachweisen, dass Sie sich kontinuierlich weitergebildet haben. Dokumentieren Sie deshalb bitte sämtliche Weiterbildungstätigkeiten im log-Buch auf elog.

**Hinweis:** Die Nutzung des log-Buchs ist nur für Mitglieder von mitwirkenden Berufsverbänden von elog kostenlos. Falls Sie Nicht-Mitglied sind, bezahlen Sie CHF 60.- pro Jahr für die Nutzung aller Funktionalitäten von e-log. Dies entspricht der Vollversion von e-log. Diese Rechnung wird Ihnen von den Betreiberinnen von e-log separat zugestellt.